## 西门子 浙江省 杭州市 (中国)授权 一级代理总代理

| 产品名称 | 西门子 浙江省 杭州市(中国)授权<br>一级代理总代理                      |
|------|---------------------------------------------------|
| 公司名称 | 广东湘恒智能科技有限公司                                      |
| 价格   | .00/件                                             |
| 规格参数 | 西门子变频器:西门子触摸屏<br>西门子伺服电机:西门子PLC<br>西门子直流调速器:西门子电缆 |
| 公司地址 | 惠州大亚湾澳头石化大道中480号太东天地花园2<br>栋二单元9层01号房             |
| 联系电话 | 18475208684 18475208684                           |

## 产品详情

简介带有 TIA Portal 的 新型 SIMATIC S7-1500控制器系列为您提供了大量的选项,用于进一步提高机器 的生产力并使工程组态流程更加 高效。本入门指南介绍了这些选项。在前面的基本步骤中,您将更 清楚地了解新硬件。同时还展示了如何组态和编程带有SIMATIC STEP 7 V13 (TIA Portal) 的 SIMATIC S7-1500。通过连接安装有SIMATICWinCC Advanced V13 (TIA Portal) 或 SIMATIC WinCC Professional V13 (TIA Portal) 的SIMATIC HMI

精智面板,可完成一些基本操作。要求硬件要求要实现本入门指南的硬件部分,您将需要:  $1 \times CPU$ 1511-1 PN (6E\$7511-1AK00-0AB0) 1个 \$7-1500 负载电流电源 PM 70W 120/230VAC (6EP133 2-4BA00) 1 根安装导轨 (6ES7590-1AB60-0AA0) 1 个数字量输入模块 DI 16x24VDC SRC BA (6ES7521-1BH50-0AA0) 1个数字量输出模块 DQ 16x24VDC/0.5A ST (6ES7522-1BH00-0AB0) 2 个前端连接器 (6ES7592-1AM00-0XB0) 1个4 MB的 SIMATIC 存储卡 (如 6ES7954-8LBxx-0 AA0) 1 根以太网电缆 以上硬件组件包含在以下启动包中: S7-1500 的启动包中包含有以下软件:6 ES7511-1AK00-4YB5软件要求要实现本入门指南的软件部分,您将需要: SIMATICSTEP7 Professional V13及以上 SIMATIC WinCC Advanced V13 或 SIMATIC WinCC Professional V13及以 上安装组合件概述安装组合件在本部分中将安装此结构。步骤1. 在安装导轨上安装负载电流电源 (PM)。2. 打开前盖并拔出电源连接插头。3. 拔出 4 孔连接插头并拧紧负载电流电源 (PM)。4. 将 U 型连接器插入 CPU 后部。5. 在安装导轨上安装 CPU 并将其拧紧。6. 将 U 型连接器插入数字量输入模块后部。7. 将数字量输入模块连接到安装导轨并将其 拧紧。8. 将数字量输出模块连接到安装导轨并将其拧紧。结果已安装该组合件。接线概述接线组合件 在本部分中将安装此组合件。CPU 的接线规则\* AWG:美国线缆规格对电源连接插头接线步骤1. 使用适用工具拔出连接器外盖。2. 根据接线图将电源线连接到插头上。在插头的另一侧,标有该插 头认证后可使用的电压信息。根据插头背面的信息,通过插入编码元件选择相应电压。3. 合上外 盖。4. 拧紧电源连接插头上的螺钉。 结果 电源连接插头现在已接线。将负载电流电源 (PM) 接线到 CPU步骤1. 对负载电流电源(PM) 的 4 孔连接器插头接线。2. 将4 孔连接器插头接线到 CPU 的 4 孔电源连接插头。结果负载电流电源现在已接线到 CPU。电位桥电路电位桥电路的应用如果想 要为负载组提供相同的电位(非隔离),则使用为前端连接器提供的电位电路桥。 这表明您无需使用

两根导线对固线装置接线。提示使用前端连接器上的端子 40 (M) 和 39 (L+) 将电位以环型连结到下 一个模块。对数字量输入模块接线 步骤1. 将前端连接器插入预接线位置。在预接线处,前连接 器与模块间未进行电气连接。2. 用电缆扎带固定电缆。3. 将负载电压24 V DC 连接到端子 20 (M) 和 19 (L+)。4. 在两个底部端子之间插入电位电路桥。结果数字量输入模块现在已经接线。 对数字量输出模块接线步骤1. 将前端连接器插入预接线位置。2. 通过数字量输入模块上的端子40 (M) 和 39 (L+),从数字量输入模块为的端子 20 (M)和 19 (L+) 提供 DC 24V 供电电压。3. 连接四个电位电路桥。4. 连接端子 30 和 40,以及 29 和 39。结果数字量输出模块现在 已经接线。为前连接器接线步骤1. 根据端子前盖内侧的接线图,连接各个导线并将其拧紧。2. 为了消 除张力,请使用电缆扎带固定电缆并拉紧。3. 将前端连接器从预接线位置移到其最终位置。 至此,

已建立了前连接器和模块间的电气连接。4. 提示: 可以直接插入预接线的前端连接器,例如,用于 更换模块。结果前端连接器现在已经接线。通电概述首次启动 CPU在本部分中将首次启动 CPU。步骤1. 插入负载电流电源 (PM) 的电源连接插头。2. 将电源连接插头连接到电源。3. 将空的 SIMATIC 内存卡插入 CPU 中。4. 将负载电源 (PM) 上的开关切换到位置 RUN 处。 将启动 CPU。结果CPU 启动并处于 STOP 模式。通过显示屏分配 IP 地址在这一步中,将设置 CPU 的 IP 地址和子网掩码。步骤1. 浏览到"设置"(Settings)。2. 选择"地址"(Addresses)。3. 选择接口"X1 (IE/PN)"。4. 选择菜单项"IP 地址"(IP Addresses)。5. 设置 IP 地址

192.168.0.10。6. 按下模块上的"右"箭头键。7. 设置子网掩码 255.255.255.0。8. 按下模块上的"下"箭头键选择菜单项"应用"(Apply), 然后单击"确定"(OK)确认设置。